# **Conext<sup>™</sup> ComBox** 865-1058

www.schneider-electric.com

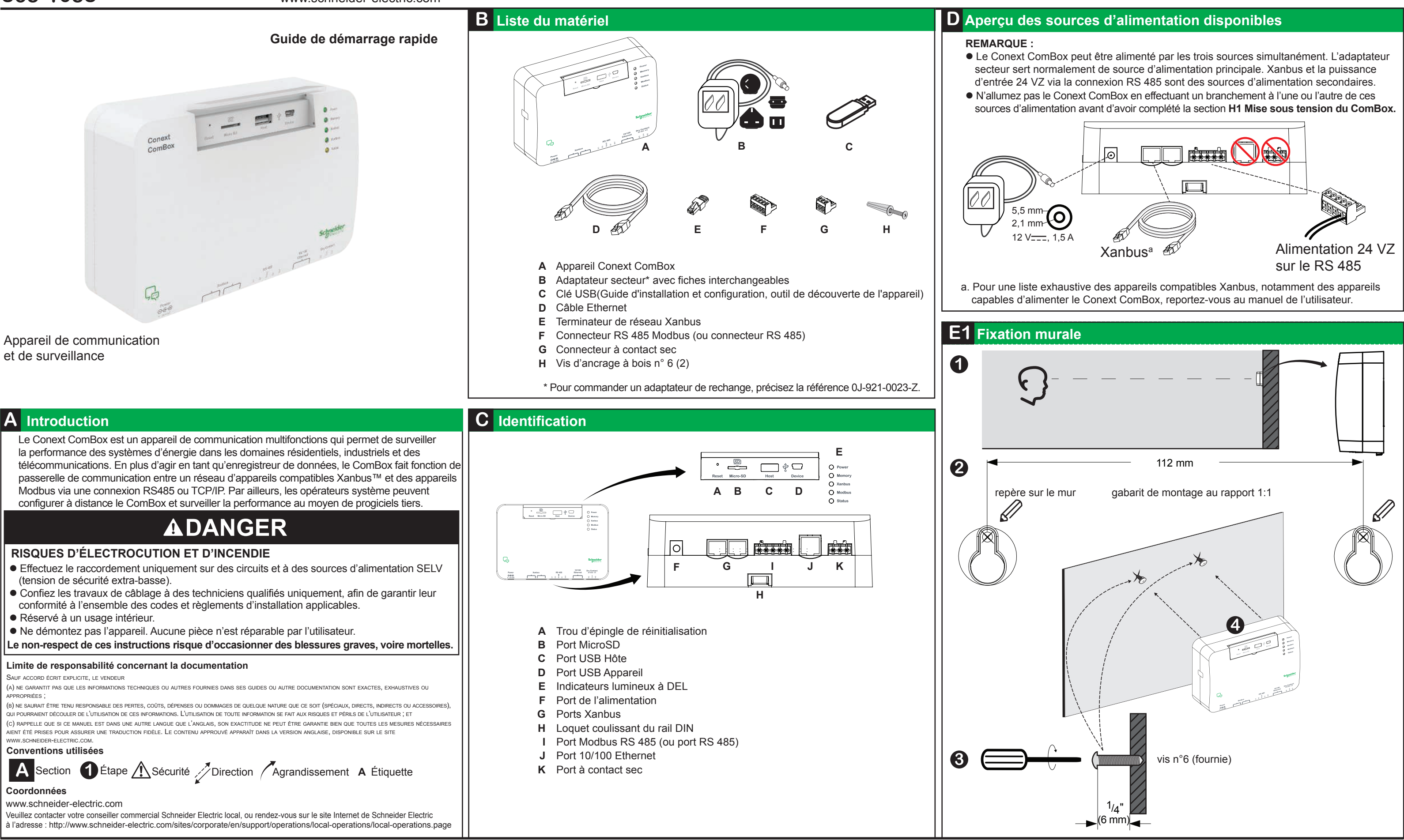

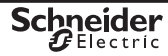

www.schneider-electric.com

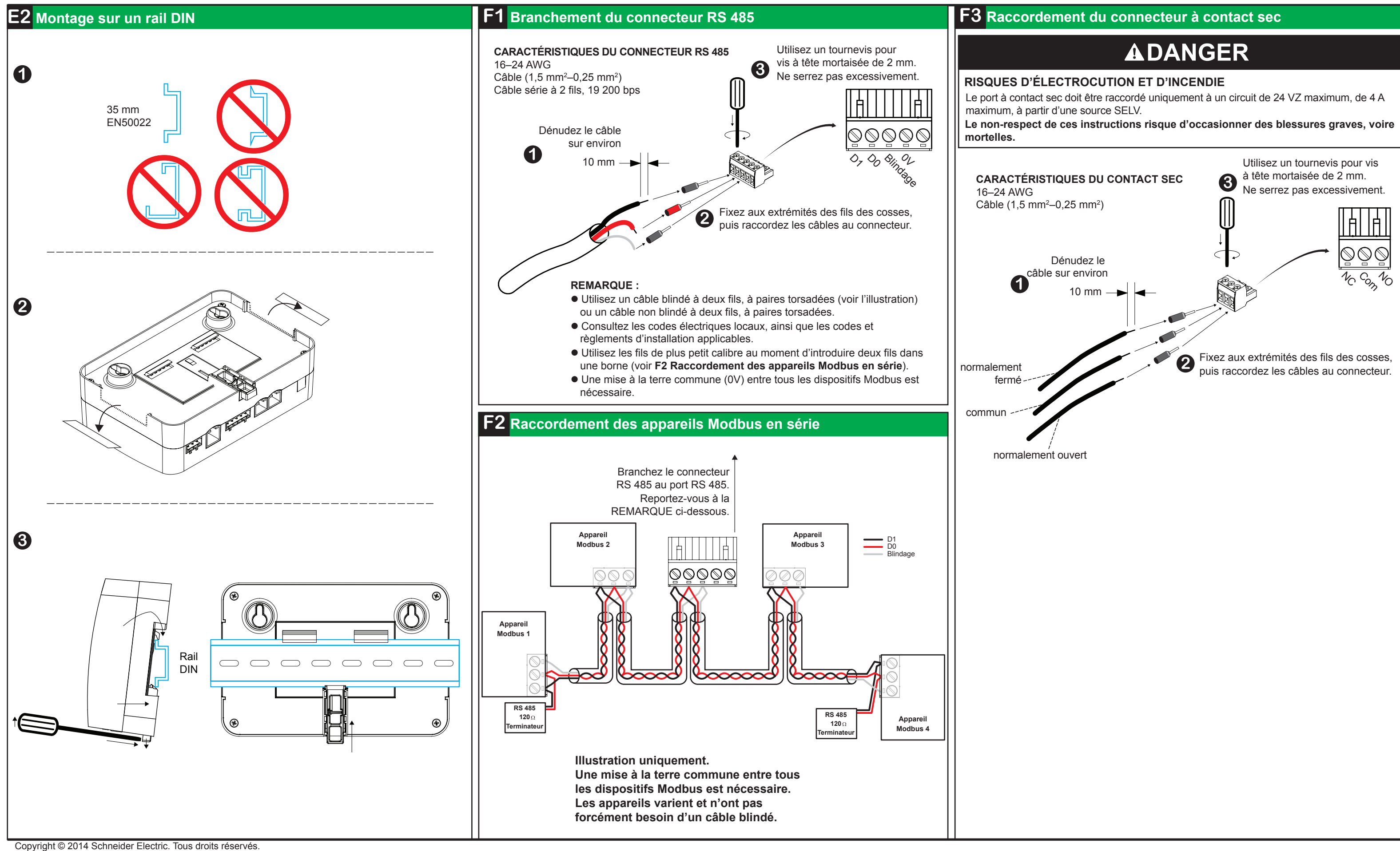

Toutes les marques de commerce sont la propriété exclusive de Schneider Electric Industries SAS ou de ses filiales.

# **Conext ComBox** 865-1058

# **Conext ComBox** 865-1058

www.schneider-electric.com

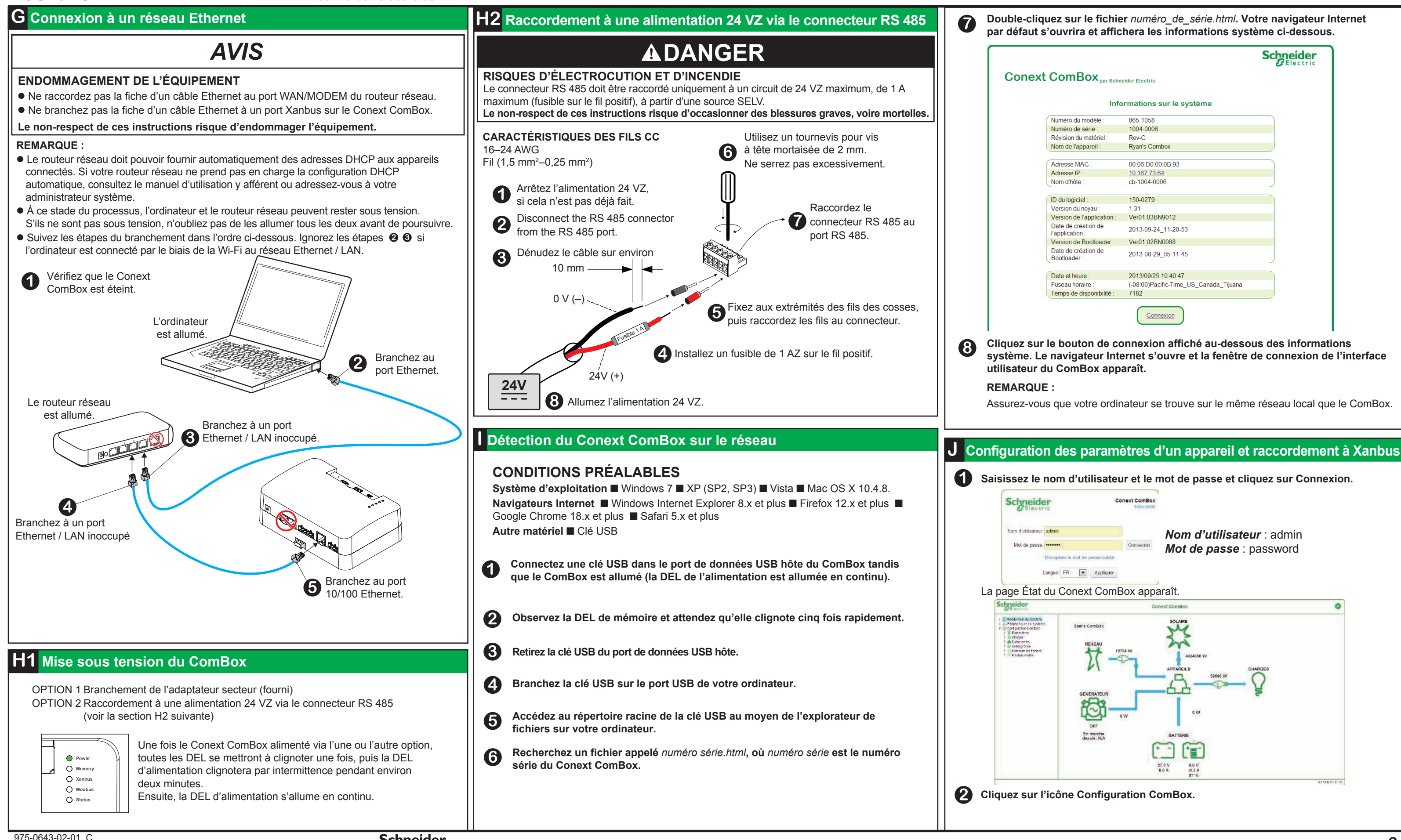

Schneider Gelectric

|                                        |                                        | Schneider<br>Electric |
|----------------------------------------|----------------------------------------|-----------------------|
| ComBox par Schr                        | eider Electric                         | -                     |
| Info                                   | ormations sur le système               |                       |
| Numéro du modèle :                     | 865-1058                               |                       |
| Numéro de série :                      | 1004-0006                              |                       |
| Révision du matériel :                 | Rev-C                                  |                       |
| Nom de l'appareil :                    | Ryan's Combox                          |                       |
| Adresse MAC :                          | 00:06:D0:00:0B:93                      |                       |
| Adresse IP :                           | 10.167.73.64                           |                       |
| Nom d'hôte :                           | cb-1004-0006                           |                       |
| D du logiciel :                        | 150-0279                               |                       |
| Version du noyau :                     | 1.31                                   |                       |
| Version de l'application :             | Ver01.03BN9012                         |                       |
| Date de création de<br>l'application : | 2013-09-24_11-20-53                    |                       |
| Version de Bootloader :                | Ver01.02BN0088                         |                       |
| Date de création de<br>Bootloader :    | 2013-08-29_05-11-45                    |                       |
| Date et heure                          | 2013/09/25 10:40:47                    |                       |
| Fuseau horaire :                       | (-08:00)Pacific-Time US Canada Tijuana |                       |
|                                        | 7182                                   |                       |

www.schneider-electric.com

### **RISQUE DE BLESSURES CORPORELLES**

Consultez le Guide du propriétaire pour des informations plus détaillées lors de tout changement aux réglages ou l'envoi des commandes. Les commandes envoyées à cet appareil peuvent affecter d'autres composants du système. Assurez-vous que tous ceux qui travaillent avec le système est au courant du résultat de vos modifications avant d'envoyer une commande. Faites attention quand vous changez les paramètres horaires du ComBox. Ce faisant, vous remplacerez tous les paramètres horaires sur les appareils individuels compatibles Xanbus présents sur le réseau. L'heure s'applique au système tout entier. Tout appareil ou équipement dont l'heure est contrôlée par un appareil Xanbus, comme par exemple un générateur relié à un AGS, peut s'allumer par inadvertance au mauvais moment.

Le non-respect de ces instructions peut entraîner des blessures graves, voire mortelles.

### Cliquez sur le bouton Paramètres.

### La page Paramètres Conext ComBox apparaît.

| Schneider                                       | Conext ComBox                                   | 0               |
|-------------------------------------------------|-------------------------------------------------|-----------------|
| - Randement du système                          | Conext ComBox Paramètres                        |                 |
| Configuration ComBox Departmentee               | Gescrattes                                      |                 |
| - S Charger<br>▲ Evénements<br>- ⊕ Consignation | O Meditar le mot de passe<br>d'administrateur   |                 |
| L Control La fotners<br>Modous mattre           | Madfisr le mot de passe<br>d'utilisation        |                 |
|                                                 | (b) Houre at hissau becare                      |                 |
|                                                 | 🕐 Dures sur la réseau (SMP)                     |                 |
|                                                 | Patametres TCPNP                                |                 |
|                                                 | Marconniètens de la ritessissagerie             |                 |
|                                                 | 🔄 Парроїх раг нелай                             |                 |
|                                                 | 🛞 Wab                                           |                 |
|                                                 | <u>&amp;</u> ne                                 |                 |
|                                                 | Enregistreur FTP                                |                 |
|                                                 | 🚞 Relars à contact seu                          |                 |
|                                                 | Supprimer les ensandlestdentes<br>die Tappariei |                 |
|                                                 |                                                 | 2014/05/19 14 2 |

Quand vous cliquez dessus, chacun des paramètres ci-dessous se développe et affiche ses sous-paramètres. À quelques exceptions près, chaque sous-paramètre se compose de deux champs (un paramètre et sa valeur) et de deux boutons rappeler (ou actualiser) et 📋 enregistrer).

Changez le paramètre Heure et fuseau horaire avant de raccorder le ComBox au réseau Xanbus. Pour modifier le paramètre, cliquez sur Heure et fuseau horaire.

**REMARQUE** : pour plus d'informations sur un autre paramètre ComBox associé à l'heure, appelé Heure du réseau (SNTP) et l'effet qu'il exerce sur le réseau Xanbus, reportez-vous au manuel de l'utilisateur du Conext ComBox.Owner's Guide.

| (b) Heure et fuseau horaire                                                |
|----------------------------------------------------------------------------|
| Date/Heure : 2012/12/11 12:53:18                                           |
| Fuseau horaire: ((-8:00) Heure du Pacifique (É 💭 🛛 Régler le fuseau horair |
| ander le paramètre Date/Heure, remplacez la valeur existante par la date   |

Pour changer le paramètre Date/Heure, remplacez la valeur existante par la date du jour (AAAA/MM/JJ) et l'heure (HH:MM:SS). Cliquez sur Régler l'heure pour enregistrer le nouveau paramètre.

**5** La récupération d'un mot de passe oublié ne peut s'effectuer si vous n'avez pas saisi une adresse électronique valable et activé la notification électronique. Pour ce faire, cliquez sur Paramètres de la messagerie. Modifiez les guatre paramètres ci-dessous seulement. Xanbus Paramètres de la messagerie  $\square$ Valeur Paramètre Ethernet État de l'expéditeur Activé DE RS 485 Destinataires du message user@yourdomain.com de mot de passe oublié Adresse de l'expéditeur du message no-reply@schneider-electric.com de mot de passe oublié Réinitialiser les mots de passe oubliés Non I N E USB 2.0-Hôte **REMARQUE** : USB 2.0-Appareil Réglez le champ Réinitialiser les mots de passe oubliés sur Oui si vous voulez qu'un nouveau mot de passe soit envoyé à l'adresse électronique qui figure dans le champ Destinataires du message de mot de passe oublié. Maintenez la valeur par défaut Non si vous préférez que le mot de passe en cours qui a été oublié soit envoyé à l'adresse électronique qui figure dans le champ Destinataires du Adaptateur secteur\* message de mot de passe oublié. Xanbus **6** Connectez le ComBox au réseau Xanbus. **AVIS** MÉMOIRE ENDOMMAGEMENT DE L'ÉQUIPEMENT Interne Carte MicroSD externe Ne branchez pas la fiche d'un câble Xanbus au port 10/100 Ethernet sur le Conext ComBox. Le non-respect de ces instructions risque de détériorer le matériel ou de nuire aux performances du réseau. Poids Boîtier/Système de montage **REMARQUE**: Protection IP nominale/ • Utilisez des câbles Xanbus d'une longueur minimale de 2 m. La longueur totale de tous les Lieu du montage câbles combinés ne doit pas dépasser 40 m. Affichage de l'état Vous pouvez disposer les composants Xanbus dans n'importe quel ordre. Utilisez un termina-Température teur aux deux extrémités du réseau. Voir l'illustration ci-dessous. Humidité Illustration uniquement. Les composants varient. Conext XW **FONCTIONNALITÉS** MPPT 60 150 AGS 8886 à distance HOMOLOGATIONS Terminateur de réseau Branchement aux ports Xanbus uniquement Immunité CEM Conext XW Émission CEM Substances / environnement MPPT 60 150 DIMENSIONS Conext ComBox :<u>-</u> 0.2 Terminateur e de réseau Changez tous les autres paramètres s'il y a lieu. Consultez le manuel de l'utilisateur du ComBox pour plus d'informations sur tous les autres

paramètres.

Copyright © 2014 Schneider Electric. Tous droits réservés.

Toutes les marques de commerce sont la propriété exclusive de Schneider Electric Industries SAS ou de ses filiales.

## **Conext ComBox** 865-1058

## K Caractéristiques techniques

### **CARACTÉRISTIQUES ÉLECTRIQUES** INTERFACES DE COMMUNICATION Connecteur: 2 x RJ45 Produits pris en charge : Conext XW+, SW, TX, à liaisonréseau, MPPT 60, HV MPPT 80, AGS, SCP Connecteur : 1 x RJ45, 10/100 MBPS; Serveur : FTP, Web, Modbus TCP/IP: Client : SMTP. SNTP. Découverte: DPWS. Modbus (1 x connecteur : borne à 5 vis, 16-24 AWG, câble série à 2 fils, 19 200 bps). Surveillance supporté pour: Conext CL, RL, & TL; PM810, PM820, PM850, PM870. **INTERFACES DE DONNÉES** USB-A, protocole MSD pour les mises à niveau du microprogramme et de l'appareil USB-mini B. protocole MSD pour l'exportation des journaux de données vers un PC ALIMENTATION (SELV SUR TOUTES LES SOURCES) 2 W en moyenne / 10 W en crête Consommation d'alimentation Entrée : 100-240 VV. 50-60 Hz. 0.6 A. Sortie : 12 VZ. 1.5 A. prise de diamètre extérieur de 5,5 mm, à centre positif de 2,1 mm Lors de la connexion au Conext XW+ / SW ou HV MPPT 80 fournissant 15 VZ, 200 mA min. ou plus qu'un seul Conext TX 24 VZ, entrée 1 A max uniquement par les broches 4 et 5 24 V sur un connecteur RS 485 \* When ordering a replacement, reference PN: 0J-921-0023-Z. Mémoire flash de 96 Mo 2 Go ou plus, classe 2 ou plus recommandée CARACTÉRISTIQUES GÉNÉRALES Plastique ABS / Rail DIN : 35 mm, Fixation murale : 2 vis IP 20, NEMA type 1, intérieur uniquement 5 x DEL En service : -20 à 50 °C Stockage : -40 à 85 °C En service : < 95 %, sans condensation Stockage : < 95% Borne à 3 vis, 16-24 AWG, NF-Com-NO, Classe 2, 24 VZ, Relais à contact sec programmable Entrée 4 A max SELV uniquement Serveur Web intégré pour les réglages ComBox uniquement Interface utilisateur graphique (navigateur Internet), tablette Android Mises à niveau du microprogramme Oui jusqu'à 20 (selon le type d'appareil) Nombre maximal d'appareils Xanbus EN61000-6-1 EN61000-6-3, FCC Partie 15 Classe B, Ind. Canada ICES-003 Classe B RoHS [\_i](E 💩 For indoor use only 54 mm 169 mm • 🚔 🗆 🖗 🖵 **REMARQUE**: les caractéristiques techniques peuvent faire l'objet de modifications sans préavis.